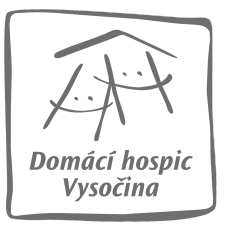

# ////// Běhy pro hospice

## Návod na registraci do Charitativního běhu pro Domácí hospic Vysočina

- 1. Jděte na stránku www.behyprohospice.cz
- 2. Klikněte vpravo nahoře na Přihlásit se
- 3. Využijte jednu z nabízených možností a přihlaste se.

| Přihláše                                                                | ní                  |    |            |           |
|-------------------------------------------------------------------------|---------------------|----|------------|-----------|
| f                                                                       | Přihlášení Facebook | 8+ | Přihlášení | Google    |
| Přihláše                                                                | ní přes email       |    |            |           |
| E-mail *                                                                |                     |    |            |           |
| Heslo *                                                                 |                     |    |            |           |
| Nemáte ještě založený účet? <u>Registrujte se.</u><br>Zapomenuté heslo? |                     |    |            |           |
|                                                                         |                     |    | Zrušit     | Přihlásit |

4. Klikněte na Jdu do toho - chci běžet!

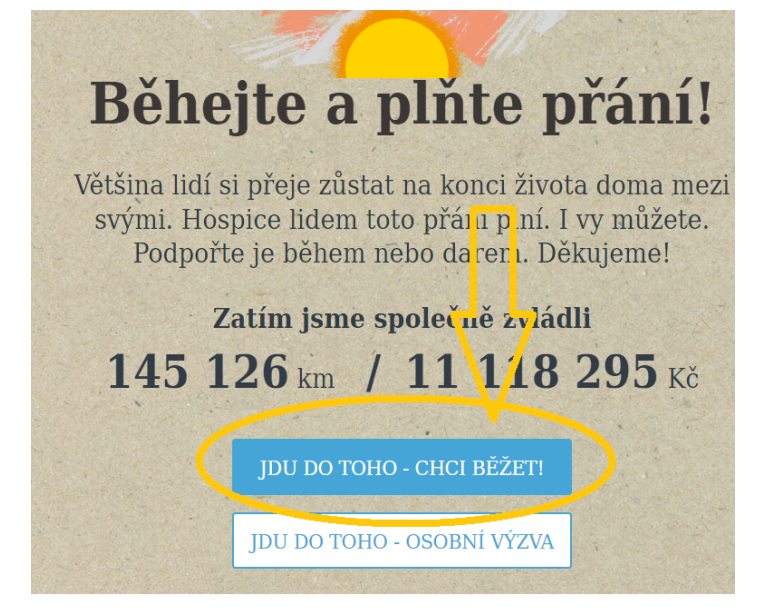

5. Najděte náš běh a klikněte na něj.

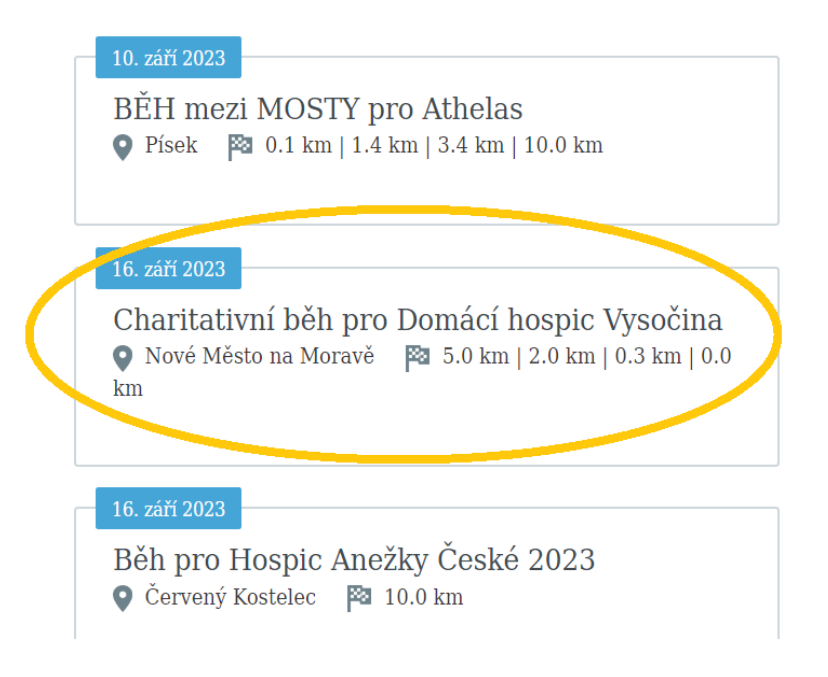

6. Klikněte na Registrovat se do běhu

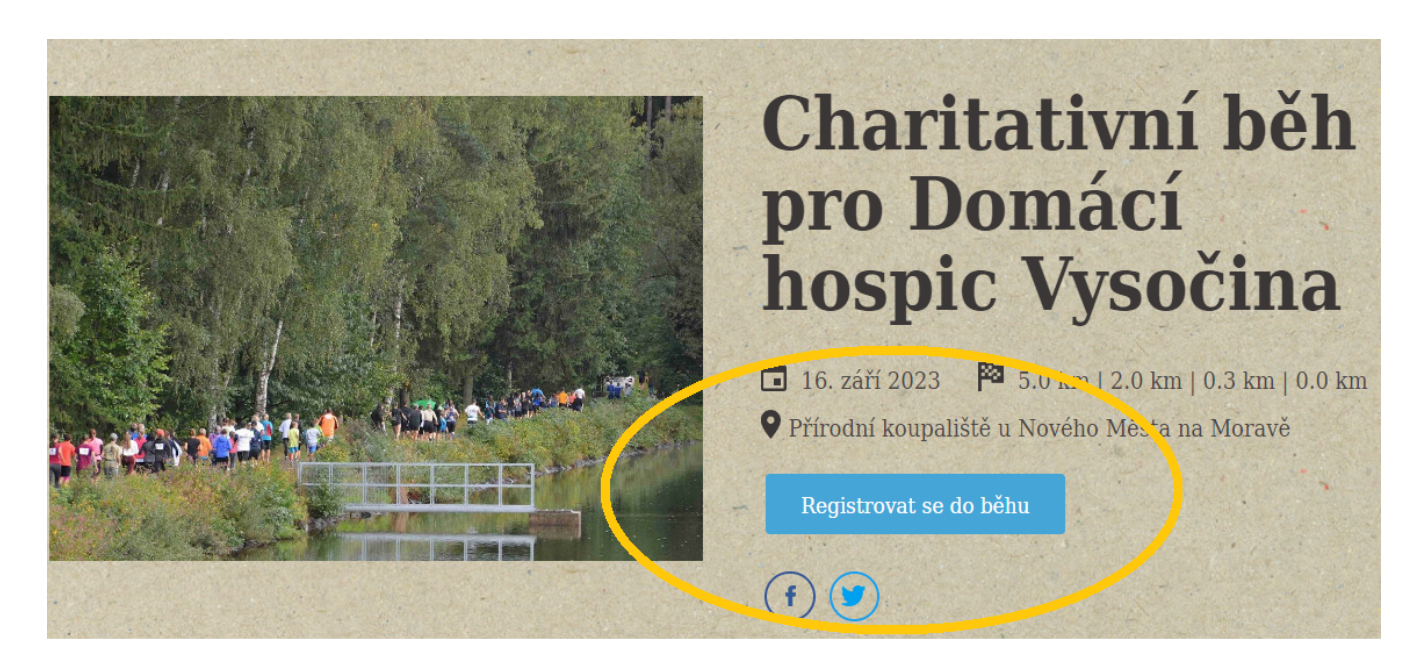

7. Vyplňte požadované údaje. Z roletky vyberte Trať (5 km, 2 km nebo 300 m) a následně i Kategorii (Dospělý 15 +, Dítě 0 - 15). V kolonce "Vyberte trička a suvenýry" si můžete objednat kelímek Běhejte a plňte přání, který na vás bude čekat spolu se startovním číslem v den běhu. Pak klikněte na **Pokračovat.** 

| Rodinné startovne                                                           | é                     |                      |            |  |  |  |
|-----------------------------------------------------------------------------|-----------------------|----------------------|------------|--|--|--|
| Na tento běh se lze registrovat jako rodina. Pokud zadáte údaje alespoň tří |                       |                      |            |  |  |  |
| běžců, na posledním kroce registrace budete moci zvolit rodinné startovné.  |                       |                      |            |  |  |  |
| (                                                                           |                       |                      |            |  |  |  |
| Udaje běžců                                                                 |                       |                      |            |  |  |  |
| 🗆 Následující běžec j                                                       | sem já                |                      |            |  |  |  |
| Jméno *                                                                     |                       |                      |            |  |  |  |
|                                                                             |                       |                      |            |  |  |  |
| Příjmení *                                                                  |                       |                      |            |  |  |  |
|                                                                             |                       |                      |            |  |  |  |
| E-mail                                                                      |                       |                      |            |  |  |  |
|                                                                             |                       |                      |            |  |  |  |
| Trať *                                                                      |                       |                      |            |  |  |  |
| vyberte                                                                     |                       |                      | ~          |  |  |  |
| Kategorie *                                                                 |                       |                      |            |  |  |  |
| vyberte                                                                     |                       |                      | ~          |  |  |  |
|                                                                             |                       |                      |            |  |  |  |
|                                                                             | Zrušit                | Přidat dalšího běžce | Pokračovat |  |  |  |
|                                                                             | and the second second |                      |            |  |  |  |

8 Následuje rekapitulace zadaných údajů. Po kontrole klikněte na Dokončit registraci. Automaticky budete přesměrováni na portál <u>www.darujme.cz</u>. Formulář bude vyplněn Vašimi údaji. Zde můžete upravit výši podpory a zvolíte platební metodu. Klikněte na Darovat. Budete automaticky přesměrováni dle zvolené platební metody. Proveďte úhradu. Nyní jste úspěšně zaregistrováni na Charitativní běh pro Domácí hospic Vysočina.

| Domácí hospic Vysočina, o.p.s.                                                                                                    | CHCI PŘISPĚT:<br>200 KČ / Jednorázově Upravit   |
|----------------------------------------------------------------------------------------------------|-------------------------------------------------|
| ΗΟΣΡΙÇΟΥΑ Α ΡΑΙΙΑΤΙΝΝΙ ΡΈČΕ                                                                                                    | KONTAKTNÍ ÚDAJE<br>E-mail:                      |
| Běh pro Domácí hospic Vysočina                                                                                                    | ✓<br>Křestní iméno:                             |
| Charitativní běh pro Domácí hospic Vysočina je sportovní benefiční<br>akce, která se letos koná u přírodního koupaliště u Nového Města<br>na Moravě. Cílem akce je podpořít činhost Domácího hospice. | Pr(jmen): ✓                                     |
| Caller - Store                                                                                                    | Tel. číslo:                                     |
|                                                                                                    | Darovat jako firma Chci zaslat potvrzení o daru |
|                                                                                                    | Zvolte prosím platební metodu                   |
|                                                                                                    | C Kartou 🚍 Google Pay G Pay                     |
|                                                                                                    | On-line převodem – PayU                         |

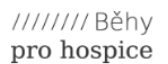

#### Předběžné potvrzení registrace do běhu

Hezký den,

Mezy den,
děkujeme za Vaši registraci na Charitativní běh pro Domácí hospic Vysočina, který se bude konat v sobotu 16. září od 14 hod. na koupališti u Nového Města na Moravě.
Vaše registrace proběhla v pořádku. V den konání běhu si přijdte vyzvednout do stánku registrací svoje startovní číslo.
Věnujte také prosím pozornost podmínkám běhu, které naleznete ke stáhnutí níže.
Pokud jste dosud neprovedli úhradu startovného<u>pod tímto odkazem</u> tak můžete učinit.
Máte-li nějaké otázky, není Vám něco jasné, bez obav mne kontaktujte na komunikace@hospicvysocina.cz, nebo 731 604 350.
Děkujeme Vám za podporu a těšíme se na Vás.
S pozdravem
Jarmila Pospíchalová
PR manažerka Domácí hospic Vysočina

Podrobné informace si můžete stáhnout zde.

### Jak udělat registraci rodiny?

Do bodu 7 včetně je vše stejné jako v předešlém návodu, jen nedáte Pokračovat, ale kliknete na tlačítko **Přidat dalšího běžce**, u kterého opět vyplníte všechny náležitosti. Takto opakujete, dokud nezadáte všechny členy rodiny. Po posledním členu kliknete na Pokračovat. Tabulku s vytvořením týmu přeskočíte a dostanete se na rekapitulaci, kde zaškrtnete **běžíme jako rodina.** Doporučená výše podpory se přepíše na 500 Kč. Pokračujete na **Dokončit registraci.** 

| Registrovat                       | do běhu                        |                                |                          |  |  |
|-----------------------------------|--------------------------------|--------------------------------|--------------------------|--|--|
| Účastníci běh                     | u                              |                                |                          |  |  |
|                                   | əvá (5 km, Dospělý 15 +)       |                                |                          |  |  |
| Jan Novák (5 km                   | , Dospělý 15 +)                |                                |                          |  |  |
|                                   | ová (2 km, Dítě 0 - 15         | 5 let)                         |                          |  |  |
| Jan Novák (2 km                   | Dítě 0 - 15 let)               |                                |                          |  |  |
| běžíme jako ro<br>Podmínky pro ro | dina<br>dinnou registraci: Dva | a dospělí + maz                | kimálně 3 děti do 15 let |  |  |
| Doporucena v                      | yse podpory                    |                                |                          |  |  |
| 500                               | Kč                             |                                |                          |  |  |
| Úhrada bude pro                   | vedena prostřednictv           | ím o <mark>n</mark> line služb | y darujme.cz             |  |  |
|                                   |                                |                                |                          |  |  |

Budete přesměrování na portál www.darujme.cz a dále už je postup opět stejný jako výše.

#### Těšíme se na vás!